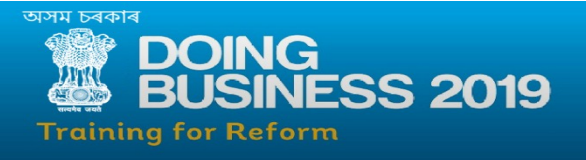

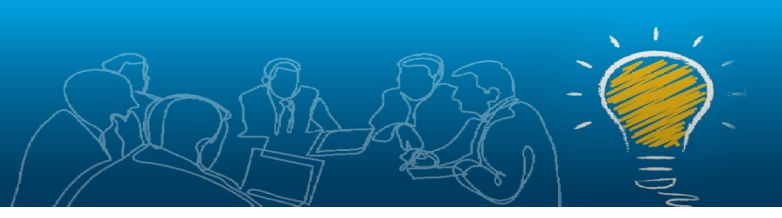

## STEP 1: Log on to <a href="https://eodb.assam.gov.in">https://eodb.assam.gov.in</a>

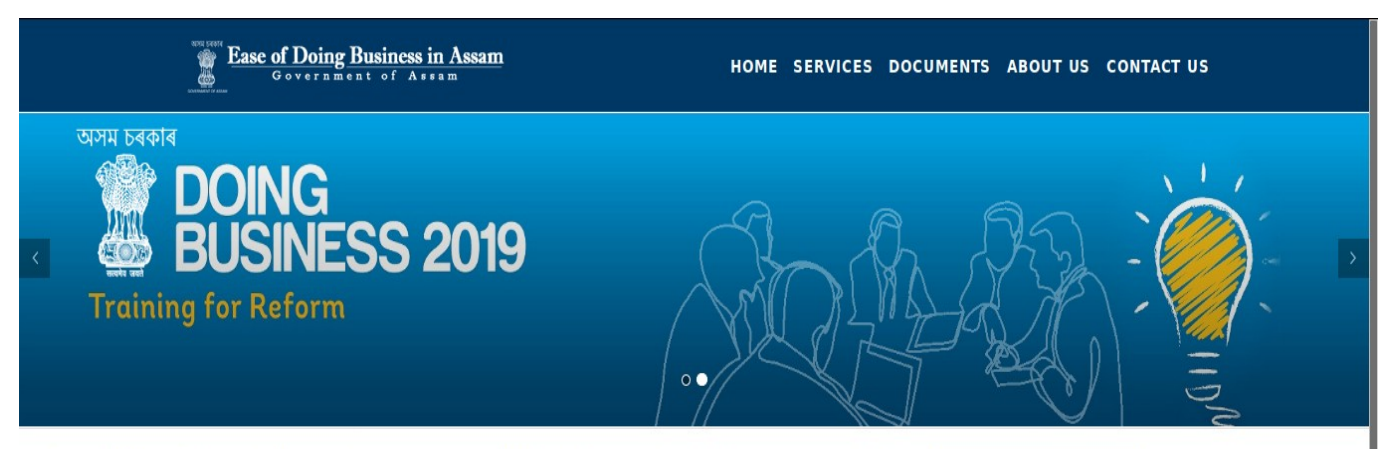

Ease of Doing Business in Assam aims to create a platform for providing best support towards the prospective and existing business community in the state and drives forward the state's vision of prosperity for all - by employing technology, innovation, inclusivity and sustainability as key factors for development. It provides objective measures of business regulations.

Ease of Doing Business in Assam encourages economies to compete towards more efficient regulation; it looks at domestic small and medium-size companies and measures the regulations applying to them through their life cycle. Government of Assam is there to guide and help you set up your Industry in the State of Assam.

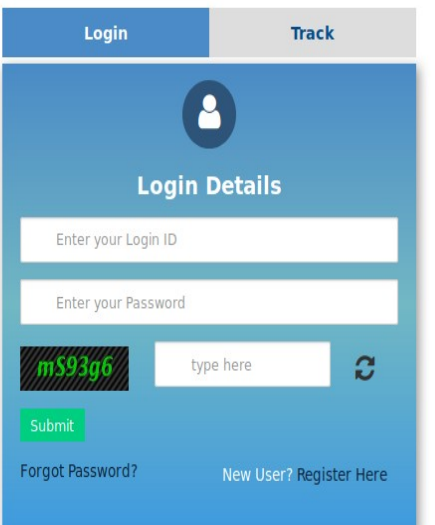

## STEP 2:

- For Existing Registered Users :User can proceed with existing Login Id & password.
- For a new User: Registration of the user is needed and the process for a new user registration is elaborated in the next few steps below.

STEP 3: Click "Register Here" to register for a new User.

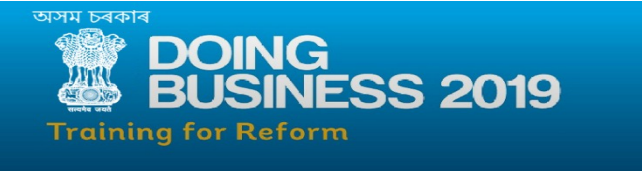

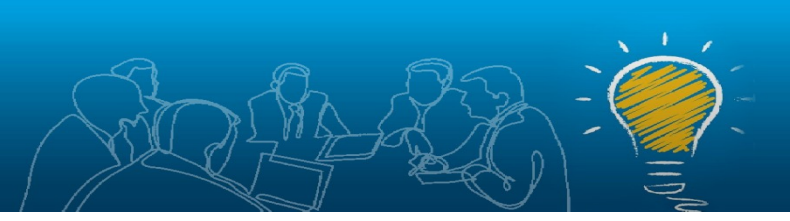

STEP 4: Fill in the details and proceed with "Validate".

|                                                                                                    | Ease of Doing Rusiness in Assam<br>Citizen Registration - Mozilla Firefox                                                                                                    |                         |
|----------------------------------------------------------------------------------------------------|----------------------------------------------------------------------------------------------------|-------------------------|
| অসম চৰকাৰ 🔍 🔒 htt                                                                                                    | ps://eodb. <b>assam.gov.in</b> /citizenRegistration.html?OWASP_CSRFTOKEN=GR01-EK 🗐 🥂                                                                                                    | ∞                       |
| Ease of Doing Business<br>community in the state<br>sustainability as key fact<br>Ease of Doing Business<br>medium-size companies<br>and help you set up you | Full Name *   Full Name *   Full Name *   Full Name *   Full Name *   Full Name *   Full Name *   Full Name *   Full Name *   Full Name *  Full Name *  Full Name | agin Track              |
|                                                                                                    |                                                                                                    | Password                |
|                                                                                                    |                                                                                                    | type here C             |
|                                                                                                    |                                                                                                    | New User? Register Here |
|                                                                                                    |                                                                                                    |                         |
|                                                                                                    | What's New                                                                                                    |                         |

**STEP 5:** An OTP will be sent to the user provided email address for verification purpose.

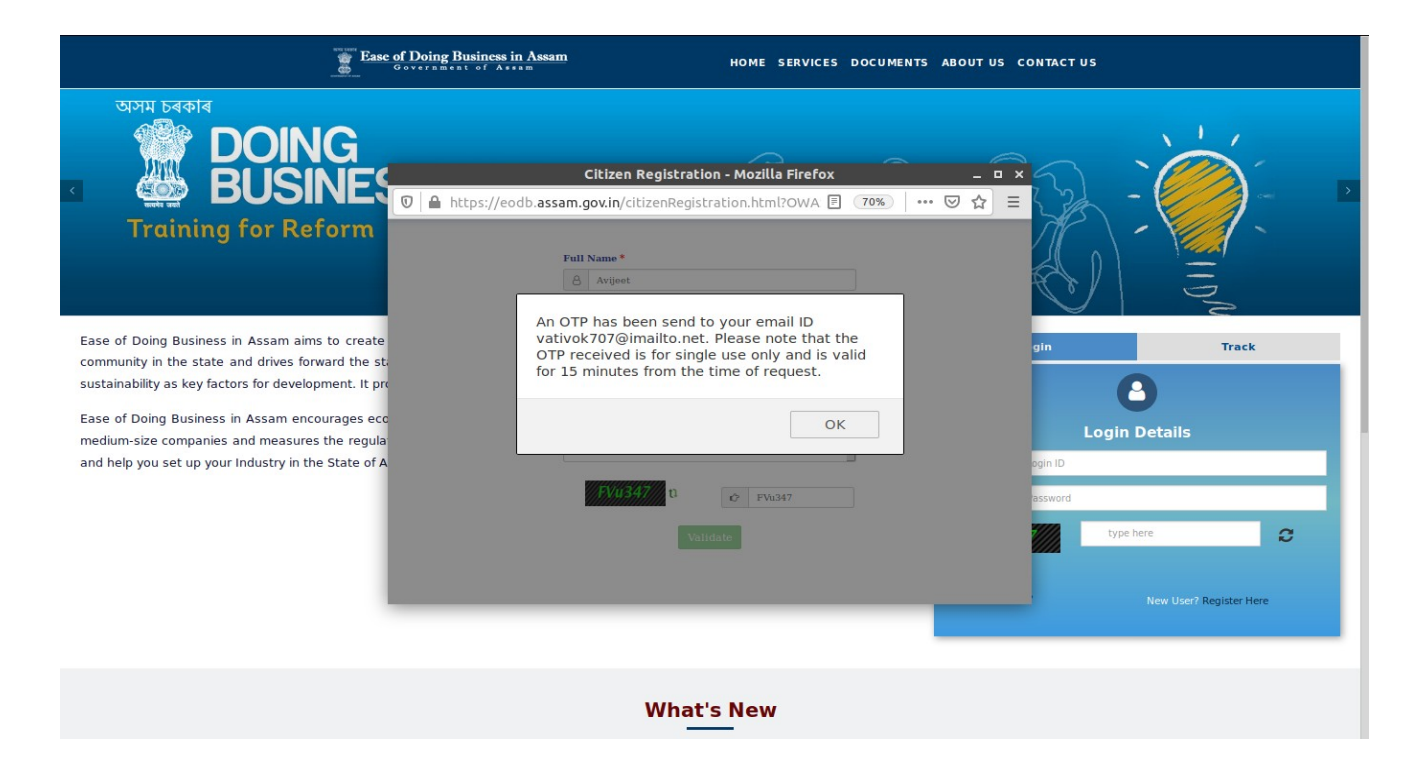

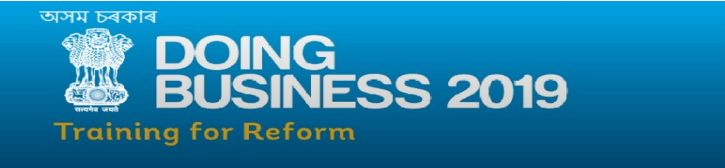

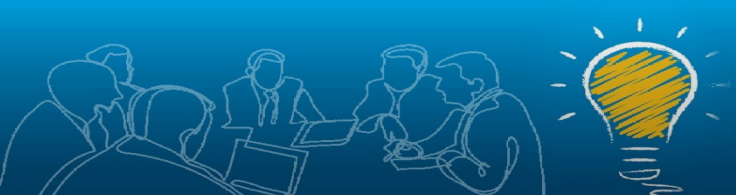

STEP 6: Enter the OTP received in the email address and proceed to "Submit".

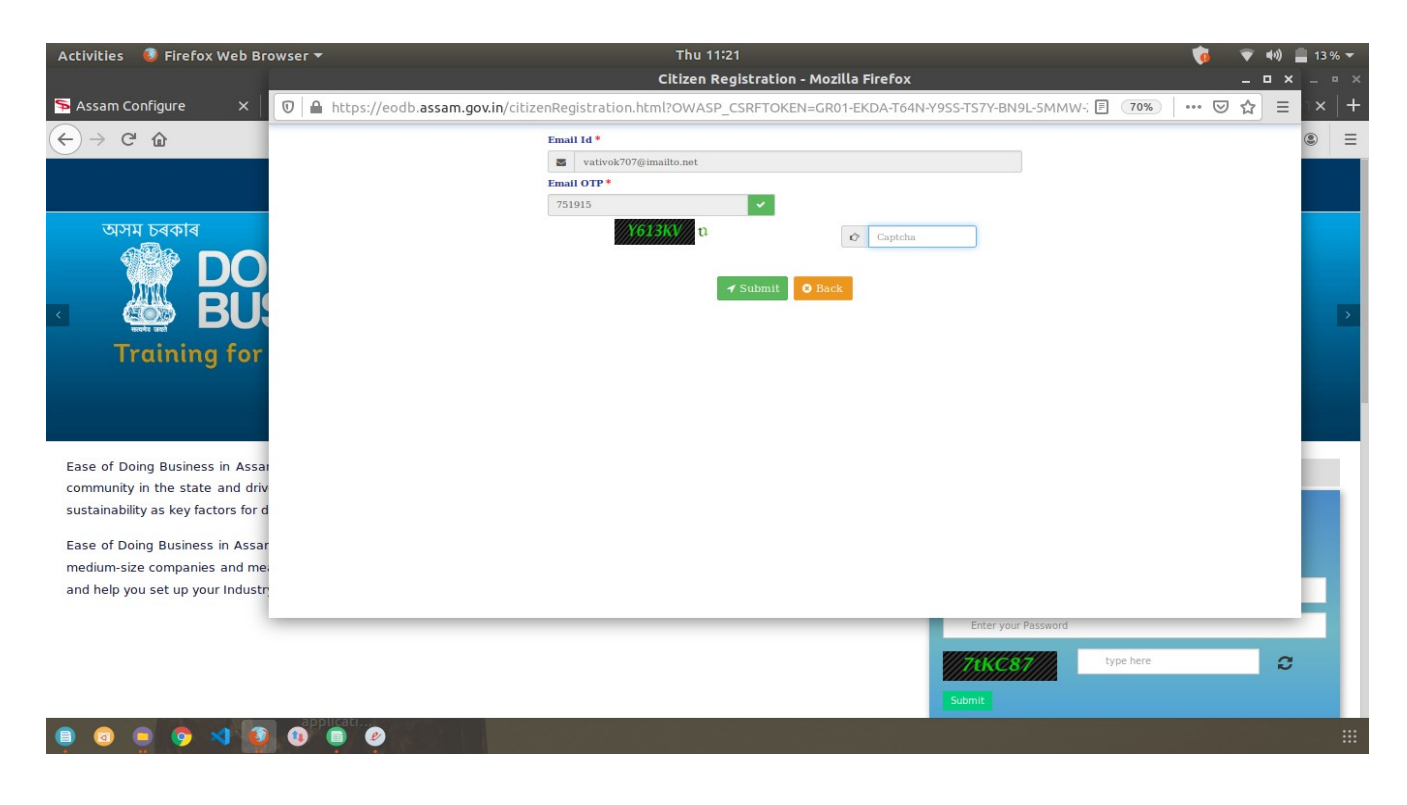

STEP 7: Successful registration of email ID on the application has been completed.

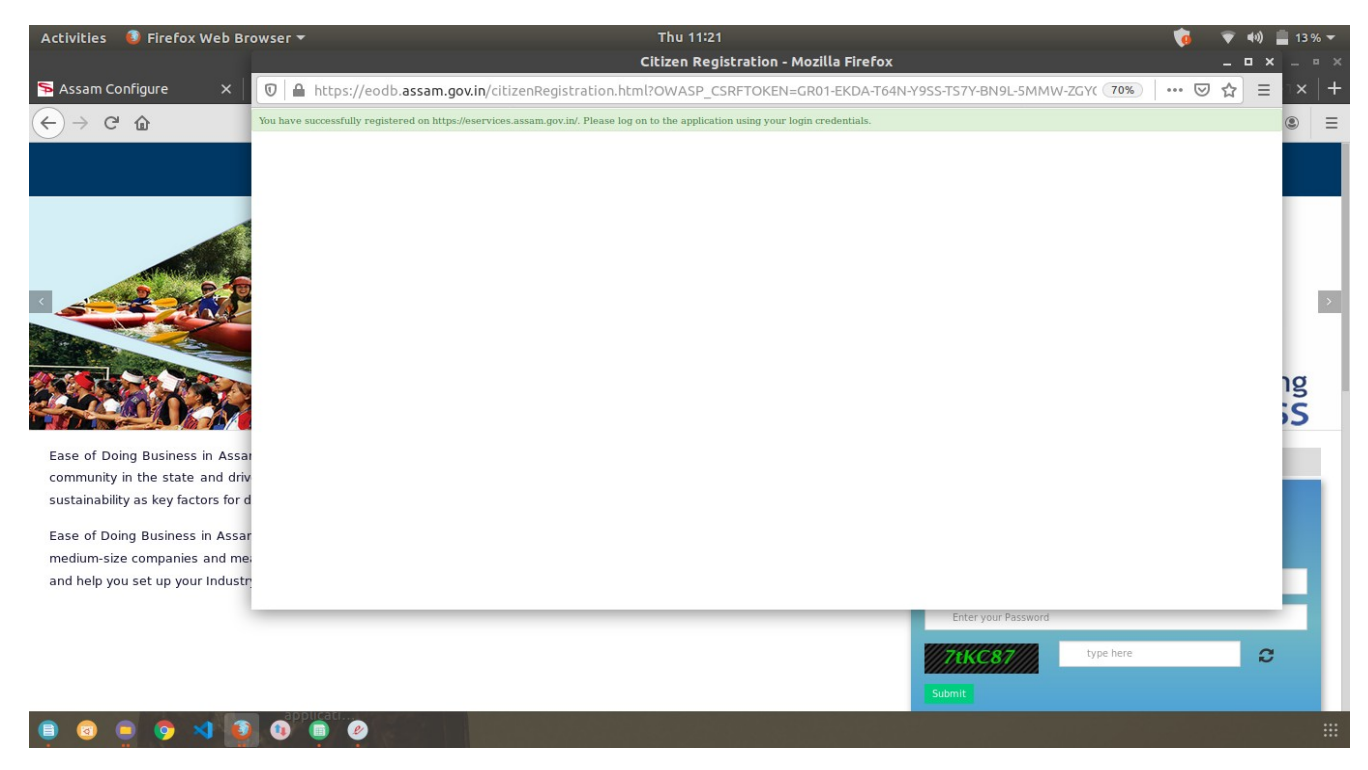

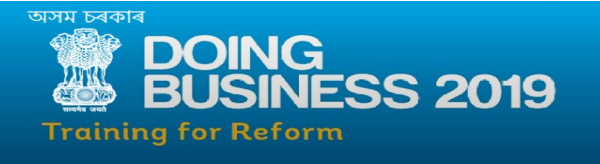

**Step 8:** To find the list of all department linked services available we can move to "Services" option tab above in the navigation.

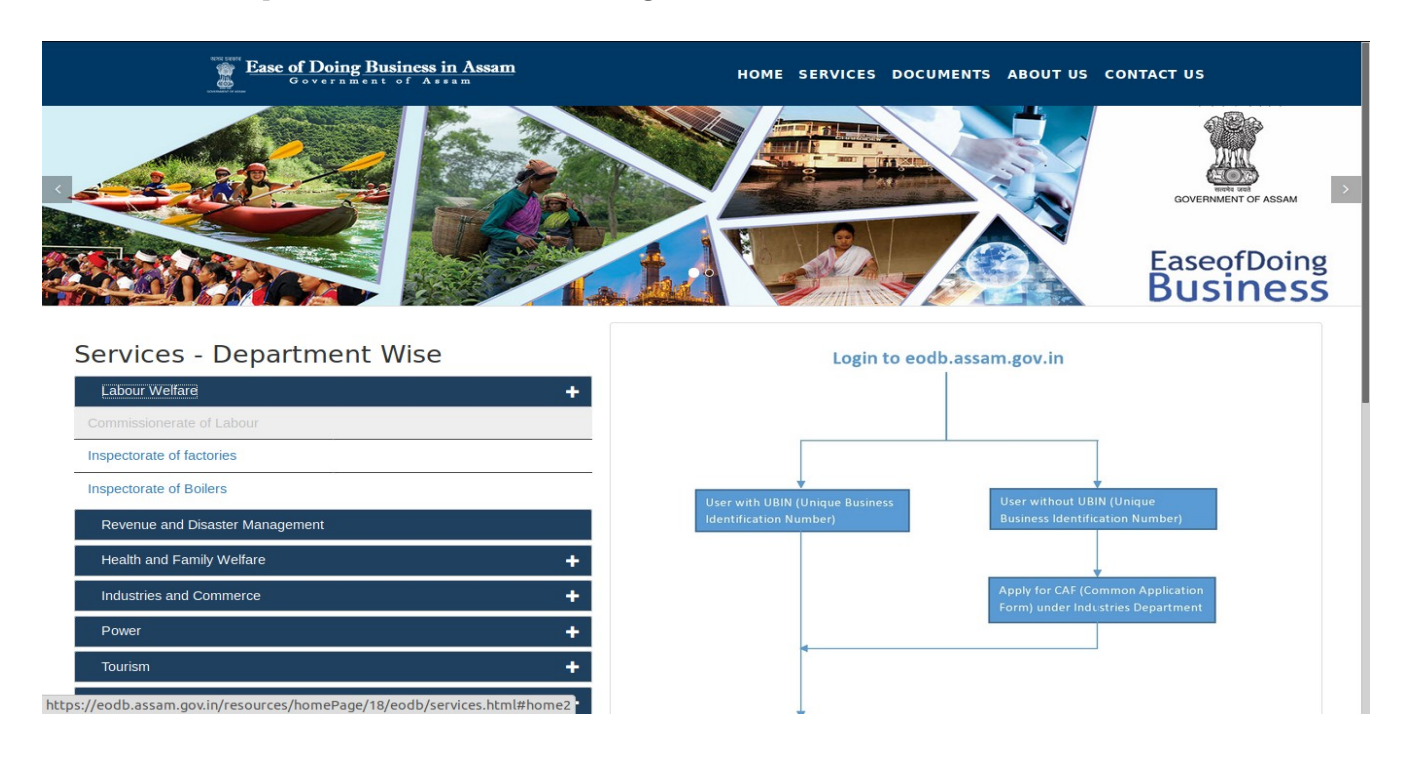

**STEP 9:** Under **Department Wise** List ,list of sub departments can be viewed and may be selected as all the services available under the office will be displayed. i.e for example we select : **Labour Welfare**-> **Inspectorate of Factories**->**ALL SERVICES**.

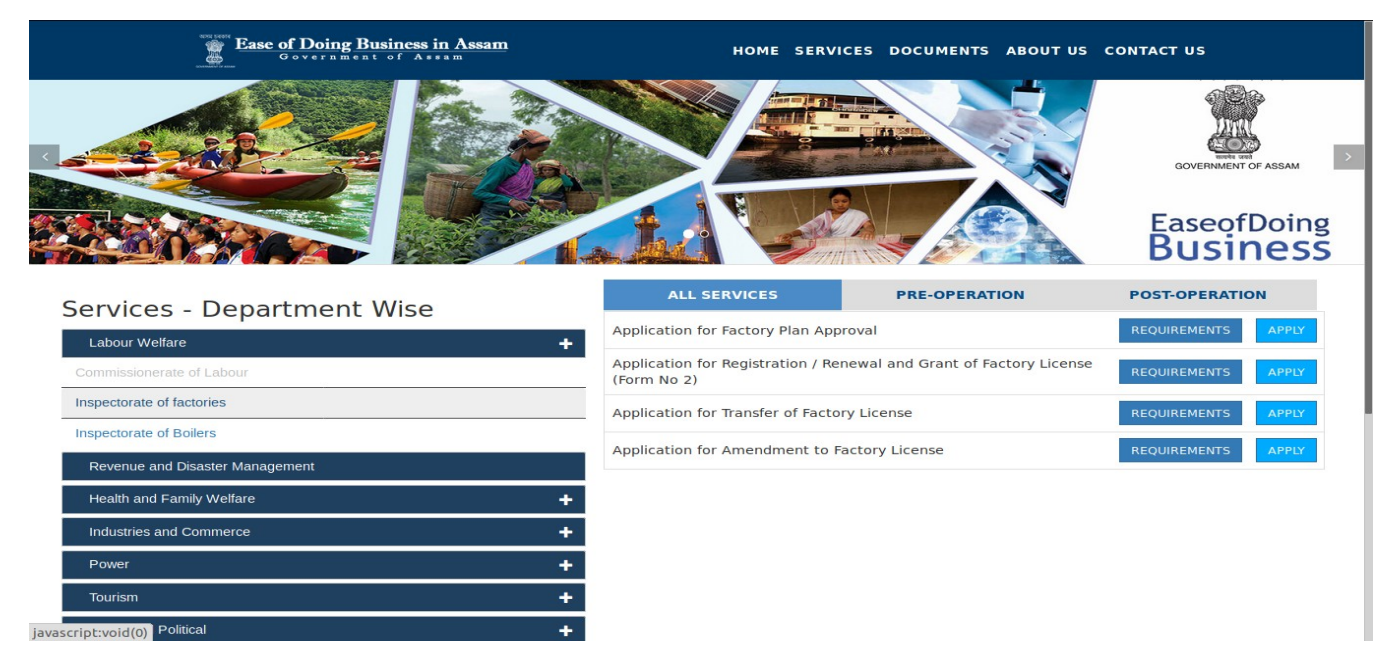

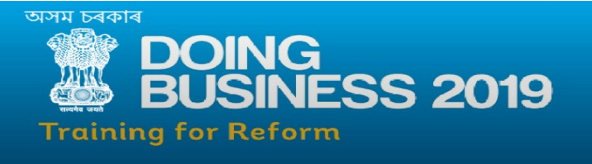

**STEP 10:** Clicking on "**REQUIREMENTS**" option displays the required documents, fees required and time line of the service.

- For Offline FEES: The payment has to be made through treasury challan.
- For Online FEES: The Payment can be made during the online application process through integrated e-GRAS system

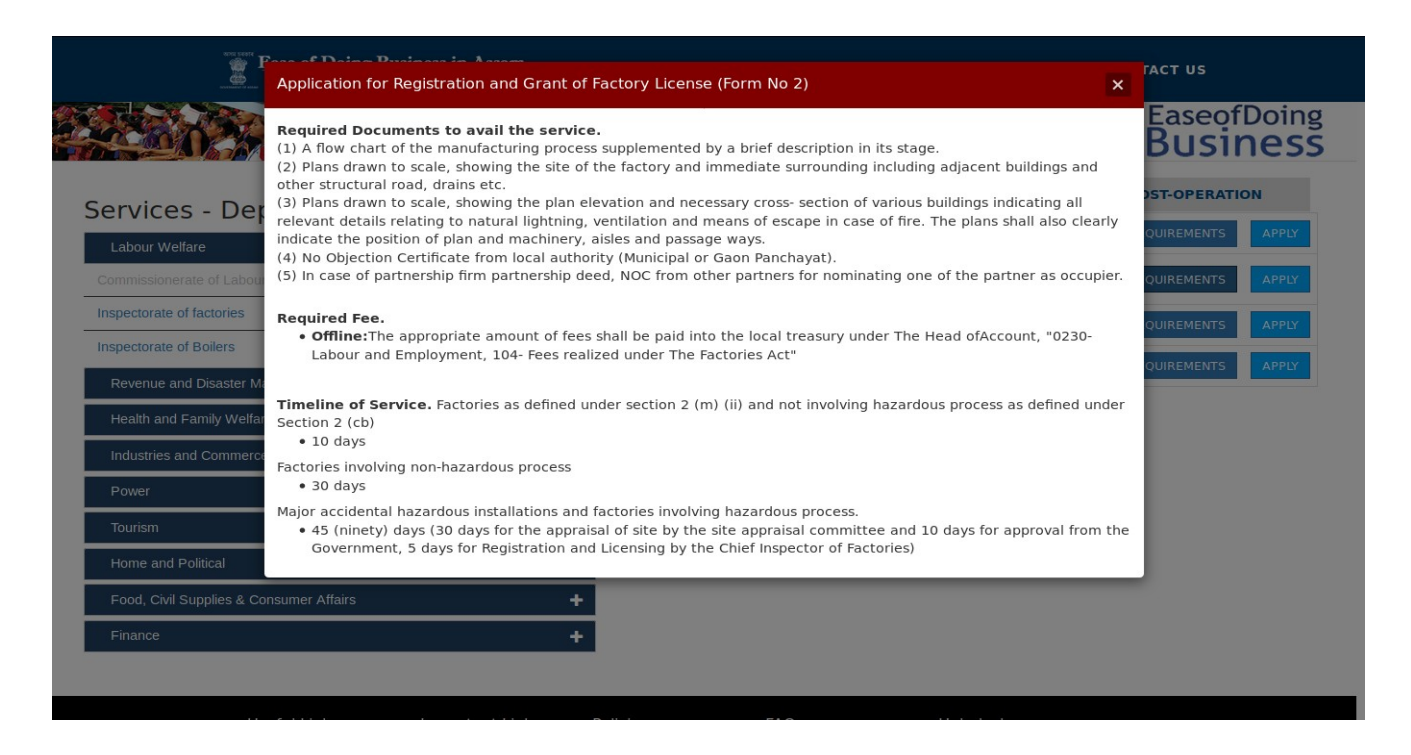

## **STEP 11:** Click on "APPLY" button to apply for the service.

Note: To apply for any service in the application, a unique UBIN No. is mandatory.

- For Existing Registered User having UBIN no. : User can simply login to proceed and apply for any desired service.
- For New Registered User : New users will have to Login with the credentials and apply for a "Common Application Form" service first, to obtain a UBIN number, without which a user cannot apply/avail any of the listed departmental services in the application.

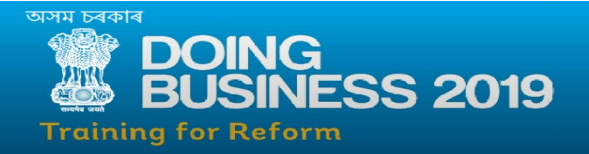

• From **STEP 13** to **STEP 23** guides and elaborates on how to apply for a Common application form service and obtain the **UBIN** number .

| Government of Assem                     | Login                                                                                         | ES DOCUMENTS ABOUTU:                                                                                                    | S CONTACT US                                                           |  |
|-----------------------------------------|-----------------------------------------------------------------------------------------------|----------------------------------------------------------------------------------------------------|------------------------------------------------------------------------|--|
| Services - Department Wise              | 8 Email ID                                                                                    |                                                                                                    | RETURNS AND RENEWALS                                                   |  |
| Labour Welfare                          | Password                                                                                      | lorine / Ammonia etc. under Assan                                                                                                    | REQUIREMENTS APPLY                                                     |  |
| Revenue and Disaster Management         | Cantcha                                                                                       | afety measures in Cinema Theatre                                                                                                    |                                                                        |  |
| Health and Family Welfare               | ti Gapteria                                                                                   | ule 1989 (Form No IV).                                                                                                    | REQUIREMENTS                                                           |  |
| Industries and Commerce                 | Log In     Ecrect Password 2                                                                  | afety measures in Function Halls /<br>ar Assam Fire Service Rule 1989                                                                                   | REQUIREMENTS APPLY                                                     |  |
| Power                                   | Don't have an account? Register HERE                                                          | -                                                                                                    |                                                                        |  |
| Tourism                                 |                                                                                               | itety measures in erecting<br>itre / exhibitions under Assam Fire                                                                                       | REQUIREMENTS APPLY                                                     |  |
| Home and Political                      |                                                                                               | Close                                                                                                    |                                                                        |  |
| Director of Fire and Emergency Services | godowns and other godowns                                                                     | under Assam Fire Service Rule 1989 (Form No                                                                                                    | REQUIREMENTS APPLY                                                     |  |
| Food, Civil Supplies & Consumer Affairs | Application for Fire NOC for o<br>Assam Fire Service Rule 1986                                | ne storied / multi-storied / high rise building unde<br>9 (Form No I).                                                                                  | REQUIREMENTS APPLY                                                     |  |
|                                         | Application for Fire NOC in re<br>handling of petroleum product<br>Service Rule 1989 (Form No | spect of fire safety measures in storage and<br>is / industry ( Class A, B & C) under Assam Fire<br>/II).                                               | REQUIREMENTS APPLY                                                     |  |
|                                         | Application for Fire NOC in re<br>handling of chemicals under A                               | Application for Fire NOC in respect of fire safety measures in the storage and handling of chemicals under Assam Fire Service Rule 1989 (Form No VIII). |                                                                        |  |
|                                         | Application for Fire NOC in re<br>handling of explosives under                                | spect of fire safety measures in the storage and<br>Assam Fire Service Rule 1989 (Form No IX).                                                          | Activate Windows<br>GREQUIREMENTS<br>GREG Settings to activate Windows |  |
|                                         | Application for Fire NOC in re<br>handling of pharmaceutical pr                               | spect of fire safety measures in the storage and<br>oducts, chemical industries / storage of solvents<br>Pule 1089 (Earm No X)                          | REQUIREMENTS APPLY                                                     |  |

**STEP 12:** After successful login, the list of services available for each departments will be displayed under : "Apply for Services" --> "View all available services"

| Serv<br>Metadata-based                    | <b>J</b> IC<br>Integrated                                                                                    | <b>CPU</b><br>eService Delivery      | Framework                                                                                                    |                                                                                                    |                  |                   |
|-------------------------------------------|----------------------------------------------------------------------------------------------------|--------------------------------------|----------------------------------------------------------------------------------------------------|----------------------------------------------------------------------------------------------------|------------------|-------------------|
| Menu                                      |                                                                                                    |                                      |                                                                                                    |                                                                                                    |                  | 👗 🛛 Prasenjit Das |
| 😤 Manage Profile                          | κ.                                                                                                    | Apply For                            | Services / View All                                                                                                 | available Services                                                                                                    |                  |                   |
| S Apply for services                      | ~                                                                                                    |                                      |                                                                                                    |                                                                                                    |                  |                   |
| View all available services               |                                                                                                    |                                      | view                                                                                                    | ASCAM Services                                                                                                    |                  |                   |
| •• View Status of Application             | <                                                                                                    |                                      |                                                                                                    | мисси                                                                                                    |                  |                   |
| <ul> <li>Messages &amp; Alerts</li> </ul> | <                                                                                                    |                                      |                                                                                                    | 14                                                                                                    | Search: fire     |                   |
|                                           |                                                                                                    | SLNo. 4E                             | Service Name                                                                                                    |                                                                                                    | Department Name  | 11                |
| 1 Applicatio<br>Assam Fire                |                                                                                                    |                                      | Application for Fire I<br>Assam Fire Service R                                                                      | IOC in respect of fire safety measures in erecting temporary structures / circus / movable theatre / exhibitions under<br>ule 1989 Form No VI | Home & Political |                   |
|                                           | 2 Application<br>Assam Fire                                                                                  |                                      |                                                                                                    | IOC in respect of fire safety measures in storage and handling of petroleum products / industry Class A B & C under<br>ule 1989 Form No VII   | Home & Political |                   |
| 3 App<br>For                              |                                                                                                    | Application for Fire I<br>Form No IX | IOC in respect of fire safety measures in the storage and handling of explosives under Assam Fire Service Rule 1989 | Home & Political                                                                                                    |                  |                   |
|                                           | 4 Application for Renewal of Fire NOC under Assam Fire Service Rule 1989 Form No XII                         |                                      | wal of Fire NOC under Assam Fire Service Rule 1989 Form No XII                                                      | Home & Political                                                                                                    |                  |                   |
|                                           | 5 Fire attendance / special service attendance certificate under Assam Fire Service Rule 1989 - Form No XIII |                                      |                                                                                                    |                                                                                                    | Home & Political |                   |
|                                           |                                                                                                    | 6                                    | Fire NOC for one sto                                                                                                | ied / multi-storied / high rise building under Assam Fire Service Rule 1989 Form No I                                                         | Home & Political |                   |
|                                           |                                                                                                    | 7                                    | Fire NOC for storage<br>Fire Service Rule 198                                                                       | and handling of LPG / CNG/ Oxygen / Hydrogen / Methane/Propane / Butane / Chlorine / Ammonia etc under Assam<br>9 Form No II                  | Home & Political |                   |
|                                           |                                                                                                    | 8                                    | Fire NOC in respect of                                                                                              | f fire safety measures in Cinema Theatres / Multiplex etc under Assam Fire Service Rule 1989 Form No IV                                       | Home & Political |                   |
|                                           |                                                                                                    | 9                                    | Fire NOC in respect o<br>Form No V                                                                                  | f fire safety measures in Function Halls / Vivah Bhavan / Building below 15 mtrs under Assam Fire Service Rule 1989                           | Home & Political |                   |
|                                           |                                                                                                    |                                      |                                                                                                    | and a second second second second second second second second second second second second second second second                                |                  |                   |

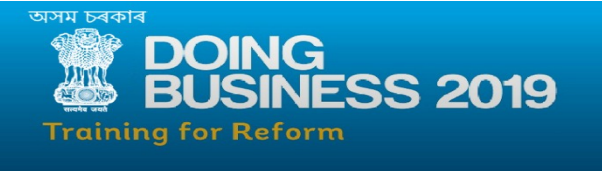

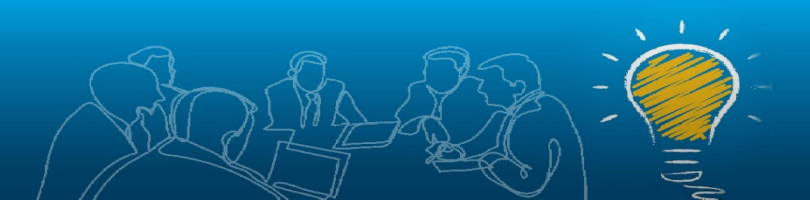

**STEP 13:** The "**Common Application Form**" can be found in the following list of services or it can also be searched using the provided search box in the application.

A new registered user must apply for "Common Application Form" first, in order to obtain the **UBIN** Number for availing any desired services in the application.

**STEP 14:** On clicking the displayed "**Common Application Form**" in the services list displays the following page.

| Servi<br>Mesdara-based Integra | CCEPLUS<br>Intel davice bility of framework                                                                                                    |
|--------------------------------|----------------------------------------------------------------------------------------------------|
| Menu                           | 🗄 Priseriji Das                                                                                                    |
| 🔮 Manage Profile 🔹 🤇           |                                                                                                    |
| <b>of</b> Apply for services ~ |                                                                                                    |
| • View all available services  | Single Window Agency                                                                                                    |
| • View Status of Application < | Common Application Form                                                                                                    |
| 😐 Messages & Alerts 🧹 🤇        | Downloadable Template                                                                                                    |
|                                | SINGLE WINDOW REGISTRATION                                                                                                    |
|                                | This is a Common Application Form, which you need to fill up for the first time only. All vital information of your business can be submitted through this form so that you will not have to fill up the same information repeatedly in other Application Forms. You have to submit the form along with the following documents depending on your nature of the business entity |
|                                | Authorization Letter (except Proprietorship) [for Sample Format, Please check the link ("Download able Template"] at top right corner of this application form)                                                                                                    |
|                                | PAN of your Business Enterprise                                                                                                    |
|                                | Applicant's Id Proof                                                                                                    |
|                                | Applicant's Address Proof                                                                                                    |
|                                | Once the above is verified a Unique Business Identification Number (UBIN) will be issued to you within 2 hours of your application in a working day and time. This is a single State Registration 1D of your Business Entity for all online application forms submitted through the Single Window Clearance System.                                                             |
|                                | Please note that the information once provided in this form cannot be edited or changed. Kindly ensure that all information is updated and correct. UBIN is linked to the Pan Card of your business entity. In case you have multiple offices/Godwons/Stores with the same Pan Card than you can apply for additional UBINs from your Dash Board.                               |
|                                | Caution: Unique Business Identification Number will be only be generated for your Business once the common application form submitted by you is duly verified. Submission of wrong information and / or Forged Documents will attract legal actions, as per the law.                                                                                                    |
|                                | (We do hereby declare that all the information submitted in the Common Application Form is correct and true to our knowledge.                                                                                                    |
|                                | ,<br>Idente                                                                                                    |
|                                |                                                                                                    |
|                                |                                                                                                    |
|                                | Please Select Legal Entity of the Business or Constitution of Business '                                                                                                    |
|                                | Presse Select .                                                                                                    |
|                                |                                                                                                    |
|                                | Spart SSave A Next OCtors CResst                                                                                                    |
|                                |                                                                                                    |

 $STEP \ 15:$  Click on the check box "I Agree".

**STEP 16:** Select the appropriate **legal entity** from the drop down for the application process.

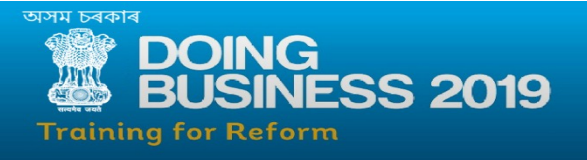

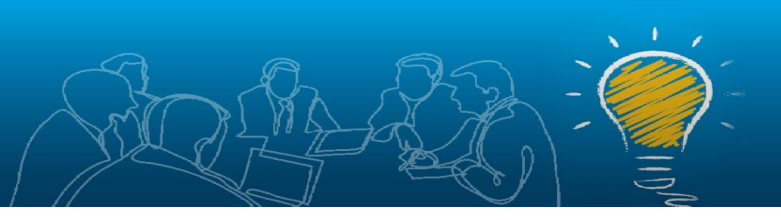

## STEP 17: Proceed and click "Save & next".

|  | Applicant's Id Proof<br>Applicant's Address Proof<br>Once the above is verified a Unique Business Identification Number (UBIN) will be issued to you within 2 hours of your application in a working day and time. This is a single State<br>Registration ID of your Business Entity for all online application forms submitted through the Single Window Clearance System.                                                                                                    |  |  |  |  |  |  |
|--|----------------------------------------------------------------------------------------------------|--|--|--|--|--|--|
|  | Please note that the information once provided in this form cannot be edited or changed. Kindly ensure that all information is updated and correct. UBIN is linked to the Pan Card of your<br>business entity. In case you have multiple offices/Godwons/Stores with the same Pan Card than you can apply for additional UBINs from your Dash Board.<br>Caution - Unique Business Identification Number will be only be generated for your Business once the common application form submitted by you is duly verified. Submission of wrong<br>information and / or Forged Documents will attract legal actions, as per the law. |  |  |  |  |  |  |
|  |                                                                                                    |  |  |  |  |  |  |
|  | I/We do hereby declare that all the information submitted in the Common Application Form is correct and true to our knowledge.                                                                                                    |  |  |  |  |  |  |
|  | Please Select Legal Entity of the Business or Constitution of Business * Proprietorship                                                                                                    |  |  |  |  |  |  |
|  | 3. (a) Name of the Proprietor * Amit Trivedi                                                                                                    |  |  |  |  |  |  |
|  | Draft Save & Next O Close CReset                                                                                                    |  |  |  |  |  |  |
|  |                                                                                                    |  |  |  |  |  |  |
|  | Site is technically designed, hostead and markained by National Informatics Centre<br>Contents on this website is owned updated and managed by the Ministry of Panchaya8 Raj<br>POWERD BY SERVICEPLUS                                                                                                    |  |  |  |  |  |  |

 $STEP \ 18: \ A \ draft \ reference \ number \ {\rm will \ be \ generated}.$ 

| Servic<br>Metadata-based Integra | DePlus<br>ret estervice Delivery Framework                                                                                                    |
|----------------------------------|----------------------------------------------------------------------------------------------------|
|                                  | 🚍 🏳 🎦 Prasenjit Das                                                                                                    |
|                                  |                                                                                                    |
|                                  |                                                                                                    |
|                                  |                                                                                                    |
|                                  | Your draft reference number is: Draft CAF-SWA/2019/00051                                                                                                    |
|                                  | Downloadable Templat                                                                                                    |
|                                  |                                                                                                    |
|                                  | ОК                                                                                                    |
|                                  | 1. Name of the Enterprise '                                                                                                    |
|                                  | [ Please note that the name of the enterprise and the name of the enterprise on pan card should be<br>same. (Not applicable in case of proprietorship).If you have another unit/division of your company,<br>then you can add the unit later by using the add unit option in user dashboard.] |
|                                  | 2. (a) Is it a New of Existing Business New Existing                                                                                                    |
|                                  | (b) Date of Commencement of Business (if existing business) / Expected Date of Commencement<br>of Business (if new business) *                                                                                                    |
|                                  | O Prévious D'Draft D'Save & Next O Close C Reset                                                                                                    |
|                                  |                                                                                                    |
|                                  |                                                                                                    |

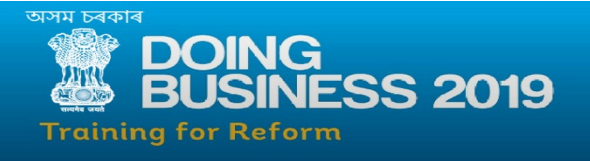

**STEP 19:** There are a total of **5 pages** which are required to be filled with requested data for successfully submission of the Common Application Form and obtain the **UBIN** number.

STEP 20: Fill all the forms with requested data and proceed by clicking "Save & next".

| 🚰 Manage Profile 🛛 🔇            |                                                                                                    |
|---------------------------------|----------------------------------------------------------------------------------------------------|
| ✿ Apply for services ✓          |                                                                                                    |
| View all available services     | Single Window Agency                                                                                                    |
| •• View Status of Application < | Common Application Form                                                                                                    |
| •• Messages & Alerts <          | Downloadshia Tampista                                                                                                    |
|                                 | Enterprise Details                                                                                                    |
|                                 | 1. Name of the Enterprise *                                                                                                    |
|                                 | [Please note that the name of the enterprise and the name of the enterprise on pan card should be same. (Not applicable in case of proprietorship). If you have another unit/division of your company, then you can add the unit later by using the add unit option in user dashboard.] |
|                                 | 2. (a) Is It a New or Existing Business                                                                                                    |
|                                 | (b) Date of Commencement of Business (if existing business) / Expected Date of Commencement of Business (if new business) *                                                                                                    |
|                                 | O Previous ≧ Draff. Save & Next O Close C Reset                                                                                                    |
|                                 |                                                                                                    |
|                                 | Site is technically designed, hosted and maintained by National Informatics Centre<br>Contents on this website is owned, updated and managed by the Ministry of Panchayati Raj                                                                                                    |

**STEP 21:** Upload the requested document and click "Save Annexure" to proceed to next step.

| Serv<br>Metadata-based in        | /ic | CEPLUS<br>de eservice Delivery Framework |                    |               |                            |                     |                  |                                   |
|----------------------------------|-----|------------------------------------------|--------------------|---------------|----------------------------|---------------------|------------------|-----------------------------------|
|                                  |     |                                          |                    |               |                            |                     |                  | 🏳 Themes Language 🚨 Prasenjit Das |
| 😁 Manage Profile 🔹 🤇             |     | ATTACH ENCLOSURE(S)                      |                    |               |                            |                     |                  |                                   |
| ot Apply for services ~          |     | Enclosure(s):                            |                    |               |                            |                     |                  |                                   |
| View all available services      |     | Type of Enclosure                        | Enclosure Document |               | Issued By                  | Issued Date         | Reference Number | File/Reference                    |
| View Status of Application     < |     | Authorization Letter                     | Select             | -             |                            |                     |                  | Browse No file selected.          |
| Messages & Alerts <              |     |                                          |                    |               |                            |                     |                  | Scan                              |
|                                  |     | Identity Proof                           | Select             | -             |                            |                     |                  | Browse No file selected.          |
|                                  |     | Address Proof                            | Select             | •             |                            |                     |                  | Browse No file selected.          |
|                                  |     |                                          |                    |               |                            |                     |                  | Save Annexure O Cancel Calcol     |
|                                  |     |                                          |                    |               |                            |                     |                  |                                   |
|                                  |     |                                          |                    |               |                            |                     |                  |                                   |
|                                  |     |                                          |                    |               |                            |                     |                  |                                   |
|                                  |     |                                          | MINISTI            | TY OF PANCHAY | ATI RAJ Digital India data | a.gov 🕕 🕴 india 💈 i |                  |                                   |

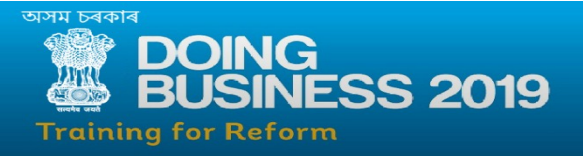

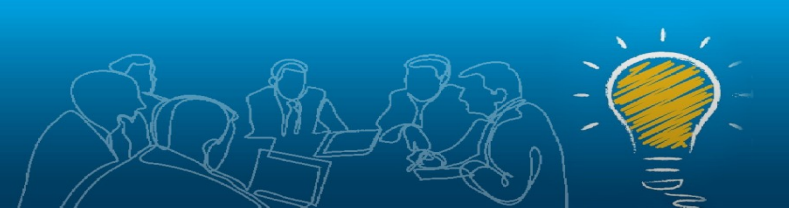

 $STEP \ 22:$  Verify the acknowledgement form and click on  $\ ``Submit"$  .

| Servic<br>Metadata based Integra                | CePlus Endership Framework                                                                                                    |
|-------------------------------------------------|----------------------------------------------------------------------------------------------------|
| Menu                                            | avok not<br>E Potenijt Das                                                                                                    |
| 👹 Manage Profile 🗸 🤇                            |                                                                                                    |
| Q <sup>2</sup> Apply for services               | SINGLE WINDOW REGISTRATION                                                                                                    |
| <ul> <li>View all available services</li> </ul> | Application Reference No : Draft_CAF-SWA/2019/00051                                                                                                    |
| <ul> <li>View Status of Application</li> </ul>  | This is a Common Application Form, which you need to fill up for the first time only. All vital information of your business can be submitted through this form so that you will not have to fill up the same information repeatedly in other<br>Application Forms. You have to submit the form along with the following documents depending on your nature of the business entity |
| <ul> <li>Messages &amp; Alerts</li> </ul>       | Authorization Letter (except Proprietorship) (For Sample Format, Please check the link ("Downloadable Template") at too right corner of this application form)                                                                                                    |
|                                                 | PAN of your Business Enterprise                                                                                                    |
|                                                 | Applicant's Id Proof                                                                                                    |
|                                                 | Applicant's Address Proof                                                                                                    |
|                                                 | Once the above is verified a Unique Business Identification Number (UBIN) will be issued to you within 2 hours of your application in a working day and time. This is a single State Registration ID of your Business Entity for all online application forms submitted through the Single Window Clearance System.                                                                |
|                                                 | Please note that the information once provided in this form cannot be edited or changed. Kindly ensure that all information is updated and correct. UBIN is linked to the Pan Card of your business entity. In case you have multiple offices/Godwons/Stores with the same Pan Card than you can apply for additional UBINs from your Dash Board.                                  |
|                                                 | Caution: Unique Business Identification Number will be only be generated for your Business once the common application form submitted by you is duly verified. Submission of wrong information and / or Forged Documents will attract legal actions, as per the law.                                                                                                    |
|                                                 | IWe do hereby declare that all the information submitted in the Common Application Form is correct and true to our knowledge.                                                                                                    |
|                                                 | l Agree : Yes                                                                                                    |
|                                                 | Section                                                                                                    |
|                                                 | Please Select Legal Entity of the Business or Constitution of Business : Proprietorship                                                                                                    |
|                                                 | Proprietorship                                                                                                    |
|                                                 | 3. (a) Name of the Proprietor : Amit Trivedi                                                                                                    |
|                                                 | Fnternrice.betails                                                                                                    |
|                                                 |                                                                                                    |
|                                                 |                                                                                                    |
|                                                 | 8. (a) Select Your Sector of Operation : EDUCATION                                                                                                    |
|                                                 | 8. (b) Select your business type : Education                                                                                                    |
|                                                 | 9. Category of Enterprise based on pollution : GREEN                                                                                                    |
|                                                 | 10. Type of Area : URBAN                                                                                                    |
|                                                 | 11. Status of LandBuilding/Premises : OWN                                                                                                    |
|                                                 | 12. (a) Type of Land : PRIVATE                                                                                                    |
|                                                 | 13. Essimated number of employees currently being employed : Less than 5                                                                                                    |
|                                                 | 14. Please select appropriate nature of sales/umover : Local Sale including Deemed Sale                                                                                                    |
|                                                 |                                                                                                    |
|                                                 | Annexure List                                                                                                    |
|                                                 | 2) Identity Proof Voter D Card                                                                                                    |
|                                                 | 3) Address Proof of BrideWile Electricity Bill                                                                                                    |
|                                                 |                                                                                                    |
|                                                 | Additional Details                                                                                                    |
|                                                 | Apply to the Office Commissionerate of industries and Commerce(Commissionerate of industries and Commerce-Commissionerate of industries and Commerce Assam)                                                                                                    |
|                                                 |                                                                                                    |
|                                                 |                                                                                                    |
|                                                 |                                                                                                    |
|                                                 | Sile is technically designed Anotal and manatande by takinal informatics Centre<br>Contents on this website is sumed, updated and managed by the Unitarity of Panchayali Raj<br>Portesto structure.                                                                                                    |

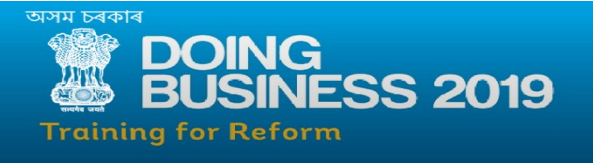

**STEP 23:** The "**Common application form**" has been successfully submitted and the **UBIN** number can be viewed in the registered user account and it will be sent to the registered email address also.A print copy of the CAF reference should be kept along for future references.

| Servic<br>Metadata-based Integral                                                                                                    | BOPPIUS<br>de démice Délivey Franceurk                                                                                                    |                                    |
|----------------------------------------------------------------------------------------------------|----------------------------------------------------------------------------------------------------|------------------------------------|
| Menu                                                                                                    |                                                                                                    | ات Themes Language 👵 Prasenjit Das |
| Manage Profile     C     Apply for services     View all available services     View Status of Application     View Status of Application     Messages & Alerts     Messages & Alerts | APPLICATION ACKNOWLEDGEMENT SINGLE WINDOW AGENCY DEPARTMENT OF INDUSTRIES AND COMMERCE Ease Of Doing Business                                                                                                    |                                    |
|                                                                                                    | FROM,<br>Single Window Agency<br>Department of Industries and Commerce<br><b>TO</b> ,<br>Dear amit trivedi<br>You <b>r Common Application Form</b> with Application Reference No. <b>CAF-SWA/2019/00034</b> has been successfully submitted. | DATE: 06/11/2019                   |
|                                                                                                    | Application Reference Number:<br>Application Submission Date:<br>06/11/2019                                                                                                    | O First O Export to 905 O Close    |
|                                                                                                    |                                                                                                    |                                    |

Note : STEP 13 to STEP 23 can be valid/similar for applying to any of the listed services in the application.